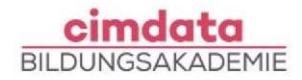

# Anleitung zu Teams mit cimLive

Mit dieser Anleitung erfahren Sie, wie Sie Ihr Teams-Konto bei cimLive aktivieren, die TeamsApp verwenden und welche Team- und Kanalstrukturen Ihnen im Unterricht begegnen.

# **Kurzüberblick**

- Aktivierung des Microsoft-Kontos
- Aufbau und Verwendung von Teams & Kanälen
- Kommunikation mit Mitlernenden und Dozierenden
- Dateiablage, Freigabe & Sicherung

## Aktivierung Ihres Teams-Kontos

Jeder Teilnehmende erhält von cimdata ein persönliches Teams-Konto. Die Zugangsdaten werden Ihnen per E-Mail an Ihre bei uns hinterlegte Adresse zugeschickt.

A Bitte melden Sie sich ggf. von privaten Microsoft- oder Teams-Konten ab.

## Ihre Zugangsdaten:

- Benutzername: <u>wbxxxxx@cimlive.de</u>
- Initialpasswort: (in der E-Mail enthalten)

A Für die Kontoerstellung wurden keine personenbezogenen Daten verwendet.

#### Schritte zur Einrichtung:

- <u>Teams App herunterladen</u> und installieren
- Mit den Zugangsdaten anmelden und Passwort ändern

A Verwenden Sie bevorzugt die App, nicht den Browser (nur

im Notfall mit Edge oder Chrome)

#### Anmeldung im Studierendenportal

Auch mit Ihrer Teams-Lizenz bleibt das tägliche Login unter <u>studierende.cimdata.de</u> verpflichtend (für Anwesenheit, Noten, Infos).

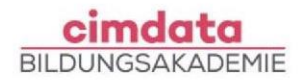

# **Die Teams App**

# Wie kann ich in Teams kommunizieren?

Während und auch nach dem Unterricht können Sie mit Ihrer Lerngruppe Ihres aktuellen Kurses über die Team-Kanäle kommunizieren. Diese finden Sie auf der linken Seite in Teams. Es gibt drei voreingestellte Kanäle. Zusätzlich können Sie weitere anlegen.

| ▼ Ihre Teams  |    |                 |  |  |
|---------------|----|-----------------|--|--|
| •             | IL | Ihre Lerngruppe |  |  |
| Allgemein     |    |                 |  |  |
| Kommunikation |    |                 |  |  |
|               |    | Projekt         |  |  |

Allgemein: organisatorischer Austausch

Kommunikation: inhaltlicher Austausch

**Projekt:** Austausch zum Projekt **!! Achtung:** Die Projektabgabe erfolgt über die cimCloud.

**Dozent:in xx/xy:** Wenn es mehr als eine:n Dozent:in im Kurs gibt, wird pro Dozent:in ein weiterer Kanal angelegt. Dieser ist kein privater Kanal mit dem/der Dozent:in.

Sollten die Kanäle ausgeblendet sein, können Sie sich über "Alle Kanäle anzeigen", diese wieder einblenden lassen.

| ▼ Ihre Teams         |                 |  |  |  |
|----------------------|-----------------|--|--|--|
|                      | Ihre Lerngruppe |  |  |  |
| Allgemein ····       |                 |  |  |  |
| Alle Kanäle anzeigen |                 |  |  |  |

#### Wie lange kann ich die Kurs-Kanäle sehen und nutzen?

- Das Team des Kurses mit allen Inhalten wird nach 5 Tagen nach Kursende gelöscht
- Ende ihrer Weiterbildung: Mit Ablauf Ihres letzten Weiterbildungstages erlischt Ihr Zugang zu allen Daten des Kontos. Bitte also am letzten Tag alle Daten sichern!

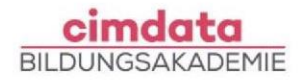

# Wie lege ich einen privaten Kanal mit dem/der Dozenten/Dozentin an?

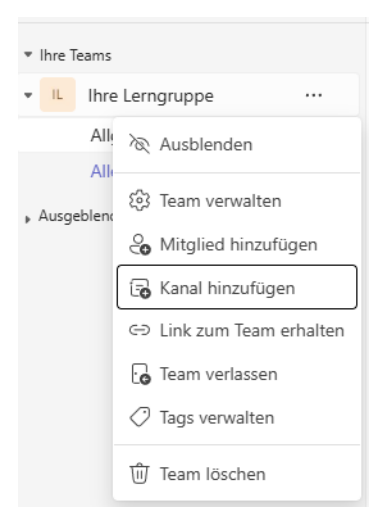

# So geht's:

- 1. Im Dozenten-Team -> privaten Kanal erstellen
- 2. Name: Vorname Nachname Standort eintragen
- 3. Nur den aktuellen Dozierenden hinzufügen

## Weitere Menüpunkte

## Menüpunkt: Aktivität

Übersicht über neue Beiträge, Erwähnungen, Einladungen

## Menüpunkt: OneDrive

- Persönlicher Cloud-Speicher
- Dateien: **teilen** (gemeinsames Bearbeiten) **kopieren** (neue Version)
- OneDrive ersetzt **nicht** Ihr lokales Backup

## **Glossar wichtiger Begriffe**

| Microsoft Teams | Plattform für Kommunikation & Zusammenarbeit |
|-----------------|----------------------------------------------|
| Team            | Virtueller Raum für Klasse / Kursgruppe      |
| Kanal           | Thematischer Unterbereich im Team            |
| Privater Kanal  | Nur für ausgewählte Mitglieder sichtbar      |
| OneDrive        | Persönlicher Cloud-Speicher                  |